## Додаток Sparkasse: здійснюйте перекази за допомогою pushTAN

www.sparkasse-mslo.de/app

Sparkasse Münsterland Ost

Наведений нижче опис стосується операційної системи iOS. Процедура може дещо відрізнятися для інших мобільних операційних систем.

1 Запустіть дода-2 На головному 3 Виберіть одержувача в розділі ток Sparkasse, екрані торкніться «Vorlagen» або введіть дані у ... торкнувшись значка «Geld форму переказу. C senden». У вас значка програ-30 R ми, та введіть є три варіанти Порада: дані одержувача свій пароль. введення даних заповнюються автоматично, 4,235,42 ( для переказу. -81.99 € якщо Ви вже переказували 1.354.58 0 Ė або отримували гроші від того самого одержувача. Потім натисніть «Senden». Betric Тепер ви переходите до програми S-pushTAN (крок 5). Ви також можете ввести переказ 4 Тепер на 5 Звірте дані таким чином: екрані замовлення з 3.1 Використання функ-3.2 За допомогою відображаоригінальними ..... тимуться ції Фото: торкніться QR-коду: торкдокументами, значка «Фото». ніться значка деталі Ванаприклад, M Сфотографуйте «GiroCode». шого переканомер рахунку. Потім торкніться зу. Потім свій рахунок. Дані Відскануйте 0E07 7015 0000 **«Auftrag** натисніть замовлення пере-QR-код. Дані «Senden». freigeben». носяться в шаблон замовлення Готово – Ваш для переказу. переносяться Тепер Ви переказ надіс-Обов'язково перев шаблон для переходите лано. вірте деталі перекапереказу. Далі в додаток зу. Далі переходьте переходьте до 1 S-push-TAN. до кроків 4 і 5. кроків 4 і 5. 2

## DO YOU HAVE ANY QUESTIONS? WE ARE HAPPY TO HELP YOU.

Our customer service center is available Monday through Friday from **8 a.m. - 6 p.m.** at **0800-400 501 53**. Service center for private customers all online services at a glance: www.sparkasse-mslo.de/service Online banking help for private customers Telephone: **0800-400 501 51** Service hours: **Mon-Fri 8 a.m.-6 p.m.**